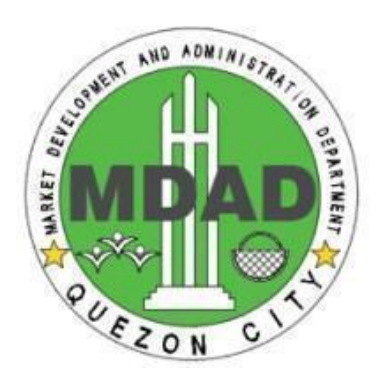

# MARKET DEVELOPMENT AND ADMINISTRATION DEPARTMENT

# **CITIZEN'S CHARTER**

2023 1st Edition 11 January 2023

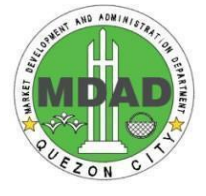

#### I. Mandate:

Executes and implements laws/ ordinances, policies, rules and regulations and other issuances pertaining to the effective operations and management of city markets/tiangges, and other vending areas; ensures security, orderliness and sanitary upkeep of market premises and proper maintenance of facilities/equipment; monitors prevailing prices of goods in markets and other vending areas and implements development plans and programs of markets, hawkers vending sites, tiangges and other areas of concern; undertakes processing of Business Permits of vendors and operators of markets, hawkers, tiangges and other vending areas.

#### II. Vision:

The Market Development and Administration Department, envisions itself to be an effective, responsive and dependable agency, serving the public to the highest degree of integrity, honesty, dedication and supportive to the needs and aspirations of the City, in building an ideal venue for vending activities.

#### III. Mission:

It is the mission of the Market Development and Administration Department to institutionalize, develop and strengthen the department's role in building an ideal place where the community converge, interact, do business and commerce, in a convenient, safe, orderly and peaceful environment, in cooperation with the various sectors of society, geared towards excellent and effective public service.

#### IV. Service Pledge

The Department commits to provide efficacious expeditious, transparent, committed, and dedicated service, reinforced by advanced technologies in a customer and healthy business-focused environment with competent and professional public servants.

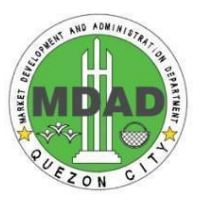

#### LIST OF SERVICES

| Head Office                                                                                                  | Page Number    |
|----------------------------------------------------------------------------------------------------|----------------|
| External Services                                                                                            |                |
| A. Private Market Operators                                                                                  |                |
| How to apply for a Franchise to Operate to be a Market Op<br>(For establishments with more than 50 stalls)   | perator<br>4   |
| B. Private Markets Stallholders                                                                              |                |
| How to apply for a Market Clearance                                                                          | 6              |
| C. Hawkers                                                                                                   |                |
| How to apply for a Hawkers Permit<br>I. New Application<br>II. Renewal of Permit                             | 10<br>12       |
| How to register a Hawker Association                                                                         | 14             |
| D. City-Owned Market                                                                                         |                |
| How to apply for a Stall<br>I. New Stall Application<br>II. Renewal of Stall Lease<br>III. Transfer of Stall | 15<br>18<br>21 |
| How to Pay Monthly Rent                                                                                      | 25             |
| How to Request for a Market Clearance                                                                        | 27             |
| How to apply for a:<br>I. Repair Permit<br>II. Stall Extension                                               | 28<br>31       |
| How to register a Helper                                                                                     | 33             |

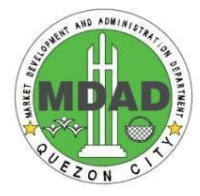

#### A. PRIVATE MARKET OPERATORS

# 1. How to apply for a Franchise to Operate to be a Market Operator (For establishments with more than 50 stalls)

A Franchise to Operate is issued to qualified operators upon completion of the requirements and any person who shall conduct or operate business in all government owned and privately owned / operated Public Markets and all other market related activities in Quezon City.

| Office:                                                                                                    | Market Development a                     | Market Development and Administration Department                                                                                                    |                    |                       |      |  |  |
|----------------------------------------------------------------------------------------------------|------------------------------------------|----------------------------------------------------------------------------------------------------|--------------------|-----------------------|------|--|--|
| Classification:                                                                                                    | Simple                                   |                                                                                                    |                    |                       |      |  |  |
| Type of Transact                                                                                                    | on: Government to Citizen                |                                                                                                    |                    |                       |      |  |  |
| Who may avail:                                                                                                    | Private market operato                   | ors residing in C                                                                                                    | Quezon City        |                       |      |  |  |
| CHECKLIST                                                                                                    | OF REQUIREMENTS                          |                                                                                                    | WHERE TO S         | SECURE                |      |  |  |
| 1) Filled-up Online<br>BPLD for the co<br>requirements)                                                                                                    | Application (Please visit mplete list of | Business On                                                                                                    | e Stop Shop        |                       |      |  |  |
| <ul> <li>2) Proof of Business Registration<br/>SEC (For Corporation/Partnership)<br/>DTI (For Single Proprietor)<br/>CDA (For Cooperative)</li> <li>3) Contract of Lease (Leased) / Tax<br/>Declaration (Owned)</li> </ul> |                                          | Corporation/Partnership - Securities and Exchange<br>Commission<br>Single Proprietor - Department of Trade and Industries<br>Cooperative - Cooperative Development Authority |                    |                       |      |  |  |
| 4) Valid ID                                                                                                    |                                          |                                                                                                    |                    |                       |      |  |  |
| 5) Letter of Intent                                                                                                    |                                          | Committee in<br>Counci)                                                                                                    | n Markets and Sla  | aughterhouses (C      | )C   |  |  |
| 6) Inspection Repo                                                                                                    | rt                                       | Private Mark                                                                                                    | ets Division       |                       |      |  |  |
| 7) Affidavit of Unde                                                                                                    | ertaking                                 |                                                                                                    |                    |                       |      |  |  |
| 8) DENR Clearance                                                                                                    |                                          | Department of Energy and Natural Resources                                                                                                    |                    |                       |      |  |  |
| 9) LLDA Permit                                                                                                    |                                          | Laguna Lake Development Authority                                                                                                    |                    |                       |      |  |  |
| CLIENT<br>STEPS                                                                                                    | AGENCY ACTION                            | FEES TO BE<br>PAID                                                                                                    | PROCESSING<br>TIME | PERSON<br>RESPONSIBLE | FORM |  |  |
| 1. Log-in to QC<br>E-Services site<br>and click<br>Business One<br>Stop Shop and<br>Apply for a<br>Business<br>Permit                                                                                                    | None                                     | None                                                                                                    |                    | Applicant             |      |  |  |
| 2. Fill-out the application form                                                                                                    | None                                     | None                                                                                                    |                    | Applicant             |      |  |  |
| <ol> <li>Upload the<br/>requirements<br/>and submit the<br/>application</li> </ol>                                                                                                    | None                                     | None                                                                                                    |                    | Applicant             |      |  |  |
| None                                                                                                    | Evaluation of documents                  | None                                                                                                    |                    | BPLD                  |      |  |  |

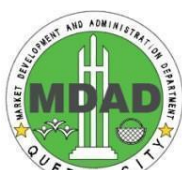

| _ |                                                                                                    |                                                                                          |      | .0                   | E. C.V |
|---|----------------------------------------------------------------------------------------------------|------------------------------------------------------------------------------------------|------|----------------------|--------|
|   | None                                                                                                    | Ancillary Verification                                                                   | None | Regulatory<br>Office | ZON    |
|   |                                                                                                    | Deliberation of the<br>proposed Resolution<br>for Franchise and<br>ratifying of the same | None | QC City<br>Council   |        |
|   | <ul> <li>4. Pay Tax<br/>Assessment Bill at<br/>any of the<br/>following:</li> <li>City Treasurer's<br/>Office</li> <li>Mall-based QC</li> <li>Business Centers</li> <li>Online via QC<br/>E-services</li> </ul> | None                                                                                     |      |                      |        |
|   | None                                                                                                    | BPD Chief Final Review                                                                   | None | BPLD                 |        |
| ſ | None                                                                                                    | BPLD Head Approval                                                                       | None | BPLD                 |        |

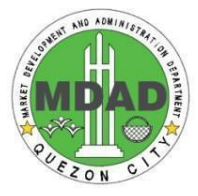

## **B. PRIVATE MARKET STALLHOLDERS**

# 1. How to apply for a Market Clearance

Market Clearance is issued to Private Market Stallholders that have NO active/open violations.

| Office:                                                                                                    | Market Developmen          | Market Development and Administration Department          |                                                                           |                                                                   |      |  |
|----------------------------------------------------------------------------------------------------|----------------------------|-----------------------------------------------------------|---------------------------------------------------------------------------|-------------------------------------------------------------------|------|--|
| Classification:                                                                                                    | Simple                     | Simple                                                    |                                                                           |                                                                   |      |  |
| Type of Transaction:                                                                                                    | Government to Citiz        | Government to Citizen                                     |                                                                           |                                                                   |      |  |
| Who may avail:                                                                                                    | Private market stall       | olders residing in Quezon City                            |                                                                           |                                                                   |      |  |
| CHECKLIST OF                                                                                                    | REQUIREMENTS               |                                                           | WHERE TO                                                                  | ) SECURE                                                          |      |  |
| 1) Filled-up Online Ap                                                                                                    | oplication                 | 1) QC E-Se                                                | ervices Site                                                              |                                                                   |      |  |
| 2) Proof of Business Registration<br>SEC (For Corporation/Partnership)<br>DTI (For Single Proprietor)<br>CDA (For Cooperative)                                                                                                    |                            | Corporation/<br>Commission<br>Single Propr<br>Cooperative | Partnership - Secu<br>i<br>ietor - Department<br><u>- Cooperative Dev</u> | rities and Exchange<br>of Trade and Industr<br>elopment Authority | ries |  |
| 3) Contract of Lease<br>Declaration (Owne                                                                                                    | (Leased) / Tax<br>d)       |                                                           |                                                                           |                                                                   |      |  |
| 4) Valid ID                                                                                                    |                            |                                                           |                                                                           |                                                                   |      |  |
| CLIENT STEPS                                                                                                    | AGENCY ACTION              | FEES TO<br>BE PAID                                        | PROCESSING<br>TIME                                                        | PERSON<br>RESPONSIBLE                                             | FORM |  |
| <ol> <li>Log-in to QC<br/>E-Services site<br/>and click<br/>Business One<br/>Stop Shop and<br/>Apply for a<br/>Business Permit</li> </ol>                                                                                           | None                       | None                                                      |                                                                           | Applicant                                                         |      |  |
| 2. Fill-out the application form                                                                                                    | None                       | None                                                      |                                                                           | Applicant                                                         |      |  |
| <ol> <li>Upload the<br/>requirements and<br/>submit the<br/>application</li> </ol>                                                                                                    | None                       | None                                                      |                                                                           | Applicant                                                         |      |  |
| None                                                                                                    | Evaluation of<br>documents | None                                                      |                                                                           | BPLD                                                              |      |  |
| None                                                                                                    | Ancillary Verification     | None                                                      |                                                                           | Regulatory Office                                                 |      |  |
| <ul> <li>4. Pay Tax<br/>Assessment Bill at<br/>any of the<br/>following: <ul> <li>a. City Treasurer's<br/>Office</li> <li>b. Mall-based QC<br/>Business<br/>Centers</li> <li>c. Online via QC<br/>E-services</li> </ul> </li> </ul> | None                       |                                                           |                                                                           |                                                                   |      |  |
| None                                                                                                    | BPD Chief Final<br>Review  | None                                                      |                                                                           | BPLD                                                              |      |  |
| None                                                                                                    | BPLD Head Approval         | None                                                      |                                                                           | BPLD                                                              |      |  |

|        |  | AND ADDRESS OF THE AND ADDRESS OF THE ADDRESS OF THE ADDRESS OF TH |
|--------|--|----------------------------------------------------------------------------------------------------|
| TOTAL: |  | PUSZON CITY                                                                                                    |

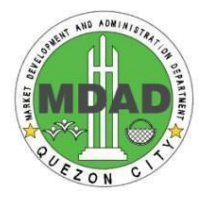

#### C. HAWKERS

#### 1. How to apply for a Hawkers Permit

#### I. New Application

A hawker's permit is issued to qualified vendors upon completion of the requirements. Issuing of Hawker Permit is a measure to control the proliferation of vendors in the City and provide them with a secured temporary vending site. The City Mayor shall designate vending areas/sites where the street vendors shall be allowed to pursue their livelihood legitimately and under regulation of MDAD in accordance with policies, guidelines and procedures.

| Office:                                                                                                    | Mar                      | Market Development and Administration Department |                                                                                                    |                             |                        |      |  |  |
|----------------------------------------------------------------------------------------------------|--------------------------|--------------------------------------------------|----------------------------------------------------------------------------------------------------|-----------------------------|------------------------|------|--|--|
| Classification:                                                                                                    | Sim                      | Simple                                           |                                                                                                    |                             |                        |      |  |  |
| Type of Transaction:                                                                                                    | Go۱                      | vernment to Citizen                              |                                                                                                    |                             |                        |      |  |  |
| Who may avail:                                                                                                    | Stre                     | Street vendors within Quezon City.               |                                                                                                    |                             |                        |      |  |  |
| CHECKLIST OF                                                                                                    | REQ                      | UIREMENTS                                        |                                                                                                    | WHERE TO S                  | SECURE                 |      |  |  |
| 1) Filled-up Online App                                                                                                    | olicat                   | ion                                              | 1) QC E-Servi                                                                                          | ces Site                    |                        |      |  |  |
| 2) Barangay Certificati<br>vending site or locat                                                                                                    | on sp<br>ion (           | becifying the<br>1 original copy)                | 2) Barangay w                                                                                          | here the vendors            | are selling.           |      |  |  |
| 3) NBI Clearance or Po                                                                                                    | olice                    | Clearance                                        | 3) NBI Satellite                                                                                       | e Office QC Hall (          | Complex                |      |  |  |
| 4) Health Certificate (re<br>Vendors only)                                                                                                    | equir                    | ed for Food                                      | 4) QCHD-Envi                                                                                           | ronmental Sanita            | ation Division Offic   | ce   |  |  |
| 5) QC ID                                                                                                    |                          |                                                  | 5) QC E-services Site for Digital ID and wait for the<br>announcement for the releasing of physical ID |                             |                        |      |  |  |
|                                                                                                    |                          |                                                  | FEES TO BE PROCESSING                                                                                  |                             | DEDSON                 |      |  |  |
| CLIENT STEPS                                                                                                    |                          | AGENCY ACTION                                    | PAID                                                                                                   | TIME                        | RESPONSIBLE            | FORM |  |  |
| 1. Log-in to QC E-Servers<br>site and click Marker<br>One-Stop Shop                                                                                                    | vices<br>t               | AGENCY ACTION                                    | PAID<br>None                                                                                           | 1 min.                      | Applicant              | FORM |  |  |
| <ol> <li>CLIENT STEPS</li> <li>1. Log-in to QC E-Serversite and click Marke<br/>One-Stop Shop</li> <li>2. Click Apply for Hawle<br/>Permit</li> </ol>                                                                                                    | vices<br>t<br>ker        | AGENCY ACTION<br>None<br>None                    | None None                                                                                              | 1 min.                      | Applicant<br>Applicant | FORM |  |  |
| <ol> <li>CLIENT STEPS</li> <li>1. Log-in to QC E-Servention</li> <li>Site and click Marken One-Stop Shop</li> <li>2. Click Apply for Hawken Permit</li> <li>3. Fill-up Application for the second second secon</li></ol> | vices<br>t<br>ker<br>orm | AGENCY ACTION None None                          | None<br>None<br>None                                                                                   | 1 min.<br>1 min.<br>8 mins. | Applicant<br>Applicant | FORM |  |  |

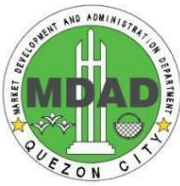

| None                                                                                                    | Review the<br>completeness and<br>accuracy of the<br>application form<br>information,<br>requirements<br>submitted, and<br>permissibility of<br>vending site.                                   | None                                                                                                    | 1 min                                                                                          | Head, Hawkers<br>Division              |  |
|----------------------------------------------------------------------------------------------------|----------------------------------------------------------------------------------------------------|----------------------------------------------------------------------------------------------------|------------------------------------------------------------------------------------------------|----------------------------------------|--|
| None                                                                                                    | Recommends<br>application for<br>approval                                                                                                    | None                                                                                                    | 1 min                                                                                          | Programs and<br>Plans Officer,<br>MDAD |  |
| <ul> <li>5. Pay for the Application<br/>Fee online or manually.</li> <li>Payment Option:<br/>If paying online:<br/>Pay Application Form Fee<br/>online (Redirect to QC<br/>ePayment)</li> <li>If paying manually:<br/>Go to the City Treasurer's<br/>Office and pay the<br/>Application Form Fee.</li> </ul> | For Online<br>Payments<br>Review accuracy of<br>online payment,<br>and approve<br>payment.<br>For Manual<br>Payments<br>Receive Application<br>Form Fee, approves<br>payment, and issues<br>OR. | Minimum<br>Taxes and<br>Fees:<br>Application<br>Fee - P50<br>Misc. Fee -<br>P157<br>Vending<br>Fee -<br>P25/sqm | For Online<br>Payments:<br>2-5 days<br>For Manual<br>Payments:<br>1 day                        | City Treasurer's<br>Office             |  |
| None                                                                                                    | Input OR number<br>and upload OR proof<br>(optional) to QC<br>eServices site.                                                                                                    | None                                                                                                    | 2mins.                                                                                         | Office Clerk,<br>Hawker Division       |  |
| 6. Return to the MDAD<br>Office for the processing<br>and releasing of<br>Hawker Permit.                                                                                                    | lssues the Hawker<br>Permit (valid for 1<br>year)                                                                                                    | None                                                                                                    | 5mins.                                                                                         | Office Clerk,<br>Hawker Division       |  |
|                                                                                                    | TOTAL:                                                                                                    |                                                                                                    | 2-5 days (if<br>vendor pays<br>online)<br>1 day and 24<br>mins (if<br>vendor pays<br>manually) |                                        |  |

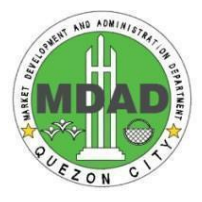

#### II. Renewal of Permit

A hawker's permit is issued to qualified vendors upon completion of the requirements. Issuing of Hawker Permit is a measure to control the proliferation of vendors in the City and provide them with a secured temporary vending site. The City Mayor shall designate vending areas/sites where the street vendors shall be allowed to pursue their livelihood legitimately and under regulation of MDAD in accordance with policies, guidelines and procedures.

| Office:                                                                         | Market Development and Administration Department                  |                                              |                         |                                     |      |  |  |
|---------------------------------------------------------------------------------|-------------------------------------------------------------------|----------------------------------------------|-------------------------|-------------------------------------|------|--|--|
| Classification:                                                                 | Simple                                                            |                                              |                         |                                     |      |  |  |
| Type of Transaction:                                                            | Government to Citiz                                               | Government to Citizen                        |                         |                                     |      |  |  |
| Who may avail:                                                                  | Street vendors within                                             | n Quezon C                                   | ity.                    |                                     |      |  |  |
| CHECKLIST OF                                                                    | REQUIREMENTS                                                      | WHERE TO SECURE                              |                         |                                     |      |  |  |
| 1) Filled-up Online Ap                                                          | olication                                                         | 1) QC E-Services Site                        |                         |                                     |      |  |  |
| 2) Health Certificate (r<br>Vendors only)                                       | equired for Food                                                  | 2) QCHD-E                                    | Environmental           | Sanitation Division Office          |      |  |  |
| CLIENT STEPS                                                                    | AGENCY ACTION                                                     | FEES TO<br>BE PAID                           | PROCESSIN<br>G TIME     | PERSON<br>RESPONSIBLE               | FORM |  |  |
| 1. Log-in to QC<br>E-Services site and<br>click Market<br>One-Stop Shop         | None                                                              |                                              | 1 min.                  | Applicant                           |      |  |  |
| 2. Click Apply for a<br>Hawker Permit and<br>select Renew                       | None                                                              |                                              | 1 min.                  | Applicant                           |      |  |  |
| <ol> <li>Review the details<br/>on the form and<br/>update if needed</li> </ol> | None                                                              | None                                         | 5mins.                  | Applicant                           |      |  |  |
| 4. Upload the<br>required<br>documents                                          | None                                                              | None                                         | 2mins.                  | Applicant                           |      |  |  |
| None                                                                            | Review the<br>information and<br>requirements<br>submitted        | None                                         | 1 min.                  | Head, Hawkers Division              |      |  |  |
| None                                                                            | Clears application<br>for pending<br>violation and<br>arrearages. | None                                         | 2 mins.                 | Market Inspection Unit              |      |  |  |
| None                                                                            | Recommends<br>application for<br>approval                         | None                                         | 1 min.                  | Programs and Plans<br>Officer, MDAD |      |  |  |
| 5. Pay for the<br>Renewal Fee<br>online or<br>manually.                         |                                                                   | Minimum<br>Taxes and<br>Fees:<br>Application |                         | City Treasurer's Office             |      |  |  |
| Payment Option:<br>If paying online:                                            | For Online<br>Payments                                            | Fee – P50<br>Contract of                     | For Online<br>Payments: |                                     |      |  |  |

|                                                                                                    |                                                                                                   |                                                    |                                                         |                                  | SUSTEM AND ADMINISTRAT |
|----------------------------------------------------------------------------------------------------|---------------------------------------------------------------------------------------------------|----------------------------------------------------|---------------------------------------------------------|----------------------------------|------------------------|
| Pay Application<br>Form Fee online<br>(Redirect to QC<br>ePayment)                                        | Review accuracy<br>of online payment,<br>and approves<br>payment.                                 | Lease Fee<br>Renewal –<br>P100                     | 2-5 days                                                |                                  | PEEZON OIT             |
| If paying<br>manually:<br>Go to the City<br>Treasurer's Office<br>and pay the<br>Application Form<br>Fee. | For Manual<br>Payments<br>Receive Application<br>Form Fee, approves<br>payment, and issues<br>OR. | Misc. Fee –<br>P156<br>Vending<br>Fee –<br>P25/sqm | For Manual<br>Payments:<br>1 day                        |                                  |                        |
| None                                                                                                    | Input OR number and<br>upload OR proof<br>(optional) to QC<br>eServices site.                     | None                                               | 2 mins                                                  | Office Clerk, Hawker<br>Division |                        |
| 6. Return to the<br>MDAD Office for the<br>processing and<br>releasing of<br>Hawker Permit.               | Issues the new<br>Hawker Permit.                                                                  | None                                               | 5 mins                                                  | Office Clerk, Hawker<br>Division |                        |
|                                                                                                    | TOTAL:                                                                                            |                                                    | 2-5 days<br>(if vendor<br>pays<br>online)               |                                  |                        |
|                                                                                                    |                                                                                                   |                                                    | 1 day and<br>20 mins (if<br>vendor<br>pays<br>manually) |                                  |                        |

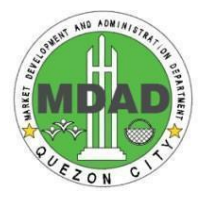

## 2. How to register a Hawker Association

Hawker associations will ensure that their members will comply with the requirements, policies, and guidelines of the City Ordinance.

| Office:                                                                 | Market Development         | and Admini                         | stration Departme  | nt                                |      |  |
|-------------------------------------------------------------------------|----------------------------|------------------------------------|--------------------|-----------------------------------|------|--|
| Classification:                                                         | Simple                     | Simple                             |                    |                                   |      |  |
| Type of Transaction:                                                    | Government to Citize       | en                                 |                    |                                   |      |  |
| Who may avail:                                                          | Vendors Association        | Vendors Association in Quezon City |                    |                                   |      |  |
| CHECKLIST OF                                                            | REQUIREMENTS               |                                    | WHERE TO           | O SECURE                          |      |  |
| 1) Filled-up Online Ap                                                  | oplication                 | 1) QC E-Se                         | ervices Site       |                                   |      |  |
| CLIENT STEPS                                                            | AGENCY ACTION              | FEES TO<br>BE PAID                 | PROCESSING<br>TIME | PERSON<br>RESPONSIBLE             | FORM |  |
| 1. Log-in to QC<br>E-Services site and<br>click Market<br>One-Stop Shop | None                       | None                               | 1 min.             | Applicant                         |      |  |
| 2. Click Register<br>Hawker<br>Association                              | None                       | None                               | 1 min.             | Applicant                         |      |  |
| 3. Fill-up Online<br>Application form                                   | None                       | None                               | 2 mins.            | Applicant                         |      |  |
| None                                                                    | Review the information     | None                               | 2 mins.            | Office Clerk,<br>Hawkers Division |      |  |
| None                                                                    | Approval of<br>Application | None                               | 2 mins.            | Head, Hawkers<br>Division         |      |  |
|                                                                         | TOTAL:                     |                                    | 8 mins.            |                                   |      |  |

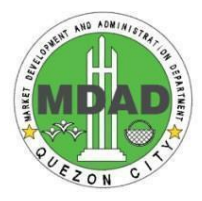

#### D. CITY-OWNED MARKET

## 1. New Stall Application

New Market Stall award is issued to qualified lease holders in city markets as prescribed by the QC Revised Market Code.

| Office:                                                                               | Mar                | ket Development an                                                                                                    | d Administratio    | on Department      |                       |      |  |
|---------------------------------------------------------------------------------------|--------------------|----------------------------------------------------------------------------------------------------|--------------------|--------------------|-----------------------|------|--|
| Classificatio<br>n:                                                                   | Con                | Complex                                                                                                    |                    |                    |                       |      |  |
| Type of<br>Transaction:                                                               | G2E                | G2B - Government to Business                                                                                                    |                    |                    |                       |      |  |
| Who may<br>avail:                                                                     | Pers<br>the<br>Rev | Persons interested to lease stall in the Quezon City Public Markets who possess the qualifications and not otherwise disqualified as prescribed by the Quezon City Revised Market Code |                    |                    |                       |      |  |
| CHECKLIST                                                                             | OF R               | EQUIREMENTS                                                                                                    |                    | WHERE TO           | SECURE                |      |  |
| 1) Filled-up                                                                          | Online             | e Application                                                                                                    | 1) eServi          | ices Site          |                       |      |  |
| 2) QC ID                                                                              |                    |                                                                                                    | 2) Baran<br>Agency | gay Hall / Appropr | iate Government       |      |  |
| 3) 2X2 ID pi                                                                          | icture             |                                                                                                    | 3) Applic          | cant / Client      |                       |      |  |
| CLIENT STEP                                                                           | PS                 | AGENCY<br>ACTION                                                                                                    | FEES TO<br>BE PAID | PROCESSING<br>TIME | PERSON<br>RESPONSIBLE | FORM |  |
| 1. Log-in to<br>the eService<br>site and<br>access the<br>Market<br>One-Stop<br>Shop. | es                 | None                                                                                                    | None               | 1 min              | Applicant             |      |  |
| 2. Select the<br>Market and<br>vacant stall<br>where you<br>intend to ap              | the                | None                                                                                                    | None               | 1 min              | Applicant             |      |  |
| 3. Fill-out the application form.                                                     |                    | None                                                                                                    | None               | 3 mins.            | Applicant             |      |  |
| <ol> <li>Upload<br/>the required<br/>documents.</li> </ol>                            | k                  | None                                                                                                    | None               | 2 mins.            | Applicant             |      |  |
| None                                                                                  |                    | Reviews<br>completeness<br>and accuracy of<br>the application<br>form information<br>and<br>requirements<br>submitted.                                                                 | None               | 10 mins.           | Market<br>Supervisor  |      |  |

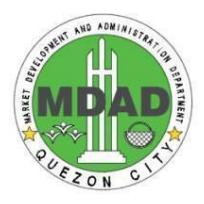

| 5. Sets a<br>schedule f<br>interview                                      | or an                                                                                                  | None                                                                                                    | 5 mins  | Applicant                                       |  |
|---------------------------------------------------------------------------|----------------------------------------------------------------------------------------------------|----------------------------------------------------------------------------------------------------|---------|-------------------------------------------------|--|
| 6. Personal<br>interview of<br>the applicat                               | nt. Interviews and<br>screens<br>applicant.<br>Recommends<br>application for<br>approval.              | None                                                                                                    | 30 mins | Head, Public<br>Market Division                 |  |
| None                                                                      | Recommends<br>application for<br>final approval                                                        | None                                                                                                    | 5 mins. | Action Officer<br>for<br>Administration<br>MDAD |  |
| 7. Pay the<br>Application<br>Fee, Stall<br>Rights and<br>Security<br>Bond |                                                                                                    |                                                                                                    |         |                                                 |  |
| Online<br>Payment:<br>Submit you<br>application                           | r Reviews<br>accuracy of<br>online payment,<br>and approves<br>payment.                                | Application<br>Fee Php<br>150<br>Stall<br>Rights:<br>Class A:<br>Php15,000<br>Class B:<br>Php10,000<br>Class C:<br>Php5,000<br>Security<br>Bond:<br>Php10,000<br>or 3<br>months of<br>rental fee,<br>whichever<br>is higher | 2 mins. | Applicant                                       |  |
|                                                                           | Receives<br>payment for<br>Application<br>Fee, Stall<br>Rights and<br>Security Bond,<br>and issues OR. |                                                                                                    | 5 mins. | City<br>Treasurer's<br>Office                   |  |

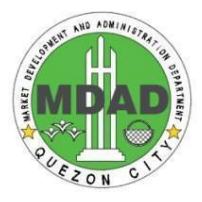

| Manual<br>Payment:<br>Go to the<br>City<br>Treasurer's<br>Office and   | Print Order of<br>Payment for<br>Application<br>Fee, Stall<br>Rights and<br>Security Bond.             |                                                                                                    | 2 mins. | Office Clerk,<br>Public Market<br>Division /<br>Applicant |  |
|------------------------------------------------------------------------|----------------------------------------------------------------------------------------------------|----------------------------------------------------------------------------------------------------|---------|-----------------------------------------------------------|--|
| pay the<br>Application<br>Fee, Stall<br>Rights and<br>Security<br>Bond | Receives<br>payment for<br>Application<br>Fee, Stall<br>Rights and<br>Security Bond,<br>and issues OR. | Application<br>Fee Php<br>150<br>Stall<br>Rights:<br>Class A:<br>Php15,000<br>Class B:<br>Php10,000<br>Class C:<br>Php5,000<br>Security<br>Bond:<br>Php10,000<br>or 3<br>months of<br>rental fee,<br>whichever<br>is higher | 5 mins. | City<br>Treasurer's<br>Office                             |  |
|                                                                        | Uploads OR<br>number and<br>OR proof to<br>site.                                                       |                                                                                                    | 2 mins. | Office Clerk,<br>Public Market<br>Division                |  |
| None                                                                   | Prints Contract of Lease.                                                                              | None                                                                                                    | 5 mins. | Office Clerk,<br>Public Market<br>Division                |  |
| 8. Sign the contract.                                                  | Uploads the<br>notarized<br>Contract of<br>Lease in the<br>Application<br>Form.                        | None                                                                                                    | 2 mins. | Applicant                                                 |  |
| None                                                                   | Approves New<br>Stall<br>Application                                                                   | None                                                                                                    | 5 mins. | City Market<br>Administrator,<br>MDAD                     |  |
| None                                                                   | Printing of stall award                                                                                | None                                                                                                    | 5 mins. | Office Clerk,<br>Public Market<br>Division                |  |

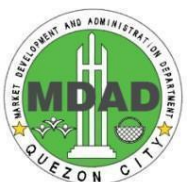

|                                     |                                                                         |                                                                                        |                        | ON                                         |  |
|-------------------------------------|-------------------------------------------------------------------------|----------------------------------------------------------------------------------------|------------------------|--------------------------------------------|--|
| 9. Receive<br>approved<br>Stall Awa | rd. Releases Stall<br>Award and<br>Contract of<br>Lease to<br>Applicant | None                                                                                   | 5 mins.                | Office Clerk,<br>Public Market<br>Division |  |
| None                                | Close the application                                                   | None                                                                                   | 2 mins.                | Office Clerk<br>Public Market<br>Division  |  |
|                                     | TOTAL:                                                                  | Php<br>25,150<br>(Class A)<br>Php<br>20,150<br>(Class B)<br>Php<br>15,150<br>(Class C) | 1 hour and 28<br>mins. | Online                                     |  |
|                                     |                                                                         | Php<br>25,150<br>(Class A)<br>Php<br>20,150<br>(Class B)<br>Php<br>15,150<br>(Class C) | 1 hour and 30<br>mins. | Manual                                     |  |

#### 2. Renewal of Stall Lease

Renewal of Market Stall award is issued to qualified leaseholders in city markets who were previously permitted to engage in business in Quezon City as prescribed by the QC Revised Market Code.

| Office:                                                             | Market Development a                   | Market Development and Administration Department |                     |                       |      |  |
|---------------------------------------------------------------------|----------------------------------------|--------------------------------------------------|---------------------|-----------------------|------|--|
| Classificatio                                                       | Complex                                |                                                  |                     |                       |      |  |
| n:                                                                  |                                        |                                                  |                     |                       |      |  |
| Type of<br>Transaction:                                             | G2B - Government to E                  | G2B - Government to Business                     |                     |                       |      |  |
| Who may<br>avail:                                                   | Existing stallholders in city markets. |                                                  |                     |                       |      |  |
| CHECKLIST                                                           | OF REQUIREMENTS                        | WHERE TO SECURE                                  |                     |                       |      |  |
| 1) Filled-up Online Application                                     |                                        | 1) eServices Site                                |                     |                       |      |  |
| <ol> <li>Proof of payment of<br/>business taxes and fees</li> </ol> |                                        | 2) Applicant-Client/Market Field Office          |                     |                       |      |  |
| 3) 2x2 ID Picture                                                   |                                        | 3) Appli                                         | 3) Applicant/Client |                       |      |  |
|                                                                     | S AGENCY<br>ACTION                     | FEES TO<br>BE PAID                               | PROCESSING<br>TIME  | PERSON<br>RESPONSIBLE | FORM |  |

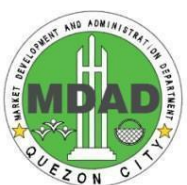

| 1. Log-in to the<br>eServices site<br>and access the<br>Market<br>One-Stop Shop.                                  | None                                                                                                    | None                           | 1 min.   | Applicant                                                 |  |
|----------------------------------------------------------------------------------------------------|----------------------------------------------------------------------------------------------------|--------------------------------|----------|-----------------------------------------------------------|--|
| 2. Select the stall<br>you would like<br>to renew.                                                                | None                                                                                                    | None                           | 1 min.   | Applicant                                                 |  |
| 3. Review the<br>details on the<br>form and<br>update<br>accordingly.                                             | None                                                                                                    | None                           | 5 mins.  | Applicant                                                 |  |
| 4. Upload the<br>required<br>documents:<br>Proof of<br>payment of<br>business taxes<br>and fees<br>2x2 ID Picture | None                                                                                                    | None                           | 2 mins.  | Applicant                                                 |  |
| None                                                                                                    | Reviews<br>completeness<br>and accuracy of<br>the application<br>form<br>information and<br>requirements<br>submitted. | None                           | 10 mins. | Market<br>Supervisor                                      |  |
| None                                                                                                    | Reviews and<br>recommends<br>application for<br>approval                                                               | None                           | 10 mins. | Head, Public<br>Market Division                           |  |
| None                                                                                                    | Recommends<br>application for<br>final approval                                                                        | None                           | 5 mins.  | Action Officer<br>for<br>Administratio<br>n<br>MDAD       |  |
| 5. Pay for the<br>Application<br>Fee online or<br>manually                                                        |                                                                                                    |                                |          |                                                           |  |
| Online<br>Payment:<br>Submit your<br>application                                                                  | Reviews<br>accuracy of<br>online payment,<br>and approves<br>payment.                                                  | Applicatio<br>n Fee Php<br>150 | 2 mins.  | Applicant                                                 |  |
|                                                                                                    | Receives<br>payment for<br>Application Fee<br>and issues OR                                                            |                                | 5 mins.  | City<br>Treasurer's<br>Office                             |  |
| Manual<br>Payment:<br>Go to the<br>City                                                                           | Print Order of<br>Payment for<br>Application Fee.                                                                      |                                | 2 mins.  | Office Clerk,<br>Public Market<br>Division /<br>Applicant |  |

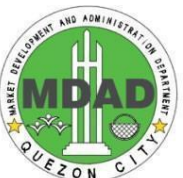

| -           |                 |            |         | ON            |
|-------------|-----------------|------------|---------|---------------|
| Treasurer's | Receives        | Applicatio | 5 mins. | City          |
| Office and  | Application Fee | n Fee Php  |         | Treasurer's   |
| pay the     | and issues OR.  | 150        |         | Office        |
| Application | Uploads OR      |            | 2 mins. | Office Clerk, |
| Fee         | number and OR   |            |         | Public Market |
|             | proof to site.  |            |         | Division      |
| None        | Prints Contract | None       | 5 mins. | Office Clerk, |
|             | of Lease.       |            |         | Public Market |
|             |                 |            |         | Division      |
| •           |                 |            |         |               |

|                                      | TOTAL                                                                           | Php 150    | 1 hr. 7 mins. | Manual                                     |
|--------------------------------------|---------------------------------------------------------------------------------|------------|---------------|--------------------------------------------|
|                                      | TOTAL                                                                           | Php<br>150 | 1 hr. 5 mins. | Online                                     |
| None                                 | Close the application                                                           | None       | 2 mins        | Office Clerk,<br>Public Market<br>Division |
| 7. Receive<br>approved<br>Stall Awar | Releases Stall<br>Award and<br>d. Contract of<br>Lease to<br>Applicant          | None       | 5 mins.       | Office Clerk,<br>Public Market<br>Division |
| None                                 | Printing of stall<br>award                                                      | None       | 5 mins.       | Office Clerk,<br>Public Market<br>Division |
| None                                 | Approves<br>Renew Stall<br>Application                                          | None       | 5 mins.       | City Market<br>Administrato<br>r, MDAD     |
| 6. Sign the contract.                | Uploads the<br>notarized<br>Contract of<br>Lease in the<br>Application<br>Form. | None       | 2 mins.       | Applicant                                  |

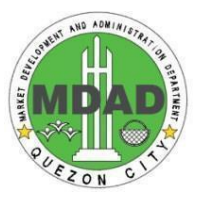

#### 3. Transfer of Stall Award

#### 3.1 Voluntary Transfer and Succession

Stall Award is processed and issued to legitimate adjudicated market stallholders in the eight (8) city markets who want to transfer their lease award/s to their successor.

| Office:                                        | Market Development and Administration Department |                                           |                  |                       |                     |        |
|------------------------------------------------|--------------------------------------------------|-------------------------------------------|------------------|-----------------------|---------------------|--------|
| Classification<br>:                            | Corr                                             | Complex                                   |                  |                       |                     |        |
| Type of<br>Transaction:                        | G2B                                              | G2B - Government to Business              |                  |                       |                     |        |
| Who may                                        | Legi                                             | timate adjudicated ma                     | rket stallhold   | ders in the eight (8) | city markets who wa | ant to |
| avalı:                                         | mair                                             | ntain the continuation of                 | of operation/    | usage of the stall.   |                     |        |
| CHECKLIS                                       | T OF REQUIREMENTS WHERE TO SECURE                |                                           |                  |                       |                     |        |
| Filled-up Online                               | Applic                                           | ation                                     | 1) App           | licant/Client         |                     |        |
| A. Transferor/Su<br>1) Deed of 1               | iccessi<br>Transfe                               | er (Notarized & For                       |                  |                       |                     |        |
| Transfer                                       | Only)                                            | (                                         |                  |                       |                     |        |
| <ol> <li>Affidavit o<br/>stallholde</li> </ol> | of Incaj<br>er (for S                            | pacitated adjudicated<br>Succession only) | 2) App           | licant/Client         |                     |        |
| B. Transferee/Su                               | uccess                                           | or                                        | 3) Bara          | angay Hall / Approp   | riate Government    |        |
| 2) 2X2 pictu                                   | re                                               |                                           | Agency<br>4) App | licant/Client         |                     |        |
|                                                |                                                  |                                           | FEES             | PROCESSING            | PERSON              | FORM   |
| CLIENT STE                                     | 22                                               | AGENCT ACTION                             | TO BE<br>PAID    | TIME                  | RESPONSIBLE         |        |
| 1. Log-in to the                               |                                                  | None                                      | None             | 1 min                 | Applicant           |        |
| and access                                     | .C                                               |                                           |                  |                       |                     |        |
| the Market                                     |                                                  |                                           |                  |                       |                     |        |
| Shop.                                          |                                                  |                                           |                  |                       |                     |        |
| 2. Click "Submi                                | t                                                | None                                      | None             | 1 min                 | Applicant           |        |
| the Stall                                      |                                                  |                                           |                  |                       | (Transferor)        |        |
| 3. Click "Transf                               | er                                               | None                                      | None             | 1 min                 | Applicant           |        |
| Stall                                          |                                                  |                                           |                  |                       | (Transferor)        |        |
| Application".                                  |                                                  | None                                      | None             | 1 min                 | Applicant           |        |
| "Transfer" (If                                 |                                                  | None                                      | NONE             | 1 11111               | (Transferor)        |        |
| two stalls clic                                | ck                                               |                                           |                  |                       |                     |        |
| transferred)                                   | 9                                                |                                           |                  |                       |                     |        |
| 5. Enter the                                   |                                                  | None                                      | None             | 1 min                 | Applicant           |        |
| transferree's                                  |                                                  |                                           |                  |                       | (Transferor)        |        |
| email addres                                   | S.                                               |                                           |                  |                       |                     |        |
| 6. Fill-out                                    |                                                  | None                                      | None             | 3 mins.               | Applicant           |        |
| application                                    |                                                  |                                           |                  |                       | (Iransteree         |        |
| uploads all th                                 | ne                                               |                                           |                  |                       | )                   |        |
| documents.                                     |                                                  |                                           |                  |                       |                     |        |

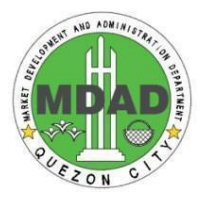

|                                                                                          |                                                                                                    | _                                                                |         |                                                                 |
|------------------------------------------------------------------------------------------|----------------------------------------------------------------------------------------------------|------------------------------------------------------------------|---------|-----------------------------------------------------------------|
| None                                                                                     | Reviews<br>completeness<br>and accuracy of<br>the application<br>form information<br>and<br>requirements<br>submitted. | None                                                             | 10 mins | Market<br>Supervisor                                            |
| 7. Sets a<br>schedule for<br>an interview                                                |                                                                                                    | None                                                             | 5 mins  | Applicant<br>(Transferee<br>)                                   |
| 8. Personal<br>interview of<br>the applicant                                             | Interviews and<br>screens<br>applicant<br>(Transferee).<br>Recommends<br>application for<br>approval                   | None                                                             | 30 mins | Head, Public<br>Market<br>Division<br>MDAD                      |
| None                                                                                     | Recommends<br>application for<br>final approval                                                                        | None                                                             | 5 mins. | Action<br>Officer for<br>Administrati<br>on<br>MDAD             |
| 9. Pay for the<br>Application Fee<br>online or<br>manually.                              |                                                                                                    |                                                                  |         |                                                                 |
| If paying<br>online:<br>Pay<br>Application<br>Form Fee<br>online and<br>Transfer Fee     | Reviews<br>accuracy of<br>online payment,<br>and approves<br>payment.                                                  | Applicati<br>on Fee<br>Php 150<br>Transfer<br>Fee Php<br>1000    | 2 mins  | Applicant<br>(Transferee<br>)                                   |
|                                                                                          | Receives<br>payment for<br>Application Fee<br>and Transfer<br>Fee, and issues<br>OR.                                   |                                                                  | 5 mins  | City<br>Treasurer's<br>Office                                   |
| If paying<br>manually:<br>Go to the City<br>Treasurer's<br>Office and pay<br>Application | Print Order of<br>Payment for<br>Application Fee.                                                                      |                                                                  | 2 mins  | Office<br>Clerk,<br>Public<br>Market<br>Division /<br>Applicant |
| Form Fee.                                                                                | Receives<br>Application Fee<br>and Transfer<br>Fee and issues<br>OR.                                                   | Applicati<br>on Fee<br>Php 150<br>Transfer<br>fee<br>Php<br>1000 | 5 mins  | City<br>Treasurer's<br>Office                                   |

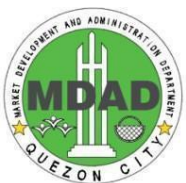

|               |                | _ |         |               | N |
|---------------|----------------|---|---------|---------------|---|
| Present OR to | Uploads OR     |   | 2 mins. | Office Clerk, |   |
| Office Clerk  | number and OR  |   |         | Public Market |   |
|               | proof to site. |   |         | Division      |   |

| None                                    | Prints Contract of Lease.                                                                      | None         | 5 mins.              | Office Clerk,<br>Public Market<br>Division |
|-----------------------------------------|------------------------------------------------------------------------------------------------|--------------|----------------------|--------------------------------------------|
| 10. Sign the contract.                  | Uploads the<br>notarized<br>Contract of<br>Lease and<br>uploads in the<br>Application<br>Form. | None         | 2 mins.              | Applicant                                  |
| None                                    | Approves Stall<br>Transfer<br>Application                                                      | None         | 5 mins.              | City Market<br>Administrat<br>or, MDAD     |
| None                                    | Printing of stall award                                                                        | None         | 3 mins.              | Office Clerk,<br>Public Market<br>Division |
| 11. Receive<br>approved<br>Stall Award. | Releases Stall<br>Award and<br>Contract of<br>Lease to<br>Applicant                            | None         | 2 mins.              | Office Clerk,<br>Public Market<br>Division |
| None                                    | Close the application                                                                          | None         | 2 mins               | Office Clerk,<br>Public Market<br>Division |
|                                         | TOTAL                                                                                          | Php<br>1,150 | 1 hr and 24<br>mins. | Online                                     |
|                                         |                                                                                                | Php<br>1,150 | 1 hr and 26<br>mins. | Manual                                     |

#### 3.2 Transfer and Succession by Death of Stallholder

Stall Award is processed and issued to legitimate successor of the deceased stallholder in the eight (8) city markets who want to transfer the lease award/s.

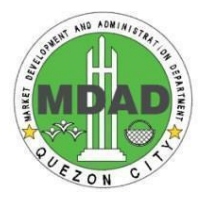

| Office:                                                                                         | Market Development an                                                                                                    | Market Development and Administration Department |  |  |  |  |  |
|-------------------------------------------------------------------------------------------------|----------------------------------------------------------------------------------------------------|--------------------------------------------------|--|--|--|--|--|
| Classificatio                                                                                   | Complex                                                                                                    | Complex                                          |  |  |  |  |  |
| n:                                                                                              |                                                                                                    |                                                  |  |  |  |  |  |
| Type of<br>Transaction:                                                                         | G2B - Government to B                                                                                                    | usiness                                          |  |  |  |  |  |
| Who may<br>avail:                                                                               | Legitimate adjudicated market stallholders in the eight (8) city markets who want to transfer their lease awards to their successors due to reasons of death or incapacity of an adjudicated stallholder. |                                                  |  |  |  |  |  |
| CHECKLIST                                                                                       | OF REQUIREMENTS                                                                                                    | WHERE TO SECURE                                  |  |  |  |  |  |
| Filled-up Online Application<br>A. Transferor/Succession<br>1. Death Certificate of the Awardee |                                                                                                    | 1) Applicant/Client                              |  |  |  |  |  |
| 2. Marriage                                                                                     | Contract                                                                                                    | 2) Applicant/Client                              |  |  |  |  |  |
| 3. Birth Certi                                                                                  | ficate                                                                                                    | 3) Applicant/Client                              |  |  |  |  |  |
| <ol> <li>Waiver of Rights of Other<br/>Successor</li> </ol>                                     |                                                                                                    | 4) Applicant/Client                              |  |  |  |  |  |
| B. Transferee/Successor                                                                         |                                                                                                    | 5) Barangay Hall / Appropriate Government        |  |  |  |  |  |
| 5. QC ID                                                                                        |                                                                                                    | Agency                                           |  |  |  |  |  |
| 6. 2X2 pictur                                                                                   | e                                                                                                    | 6) Applicant/Client                              |  |  |  |  |  |

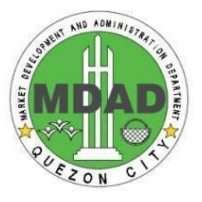

| CLIENT STEPS                                                                                     | AGENCY ACTION                                                                                                    | FEES TO<br>BE PAID | PROCESSING<br>TIME | PERSON<br>RESPONSIBLE                               | FORM |
|--------------------------------------------------------------------------------------------------|----------------------------------------------------------------------------------------------------|--------------------|--------------------|-----------------------------------------------------|------|
| <ol> <li>Inform market<br/>supervisor for<br/>the transfer of<br/>stall award.</li> </ol>        | None                                                                                                    | None               | 2 mins.            | Applicant<br>(Transferee)                           |      |
| None                                                                                             | Log-in to the<br>eServices site and<br>access the Market<br>One-Stop Shop.                                             | None               | 1 min.             | Market<br>Supervisor                                |      |
| None                                                                                             | Click "Submit The Stall Application".                                                                                  | None               | 1 min.             | Market<br>Supervisor                                |      |
| None                                                                                             | Click "Transfer Stall<br>Application".                                                                                 | None               | 1 min.             | Market<br>Supervisor                                |      |
| None                                                                                             | Click "Transfer" (If<br>two stalls click the<br>stall to be<br>transferred)                                            | None               | 1 min.             | Market<br>Supervisor                                |      |
| None                                                                                             | Enter the transferree's name and email address.                                                                        | None               | 1 min.             | Market<br>Supervisor                                |      |
| <ol> <li>Fill-out<br/>application<br/>form and<br/>uploads all<br/>the<br/>documents.</li> </ol> | None                                                                                                    | None               | 3 mins.            | Applicant<br>(Transferee)                           |      |
| None                                                                                             | Reviews<br>completeness<br>and accuracy of<br>the application<br>form information<br>and<br>requirements<br>submitted. | None               | 10 mins            | Market<br>Supervisor                                |      |
| <ol> <li>Sets a<br/>schedule for<br/>an interview</li> </ol>                                     |                                                                                                    | None               | 5 mins             | Applicant<br>(Transferee)                           |      |
| 4. Personal<br>interview of<br>the applicant                                                     | Interviews and<br>screens<br>applicant<br>(Transferee).<br>Recommends<br>application for<br>approval.                  | None               | 30 mins            | Head, Public<br>Market<br>Division<br>MDAD          |      |
| None                                                                                             | Recommends<br>application for<br>final approval                                                                        | None               | 5 mins.            | Action<br>Officer for<br>Administrati<br>on<br>MDAD |      |

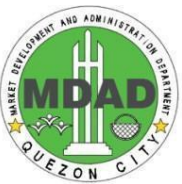

| 5. Pay for the<br>Application Fee<br>online or<br>manually.                       |                                                                                                |                                                               |         |                                                              |  |
|-----------------------------------------------------------------------------------|------------------------------------------------------------------------------------------------|---------------------------------------------------------------|---------|--------------------------------------------------------------|--|
| If paying<br>online:<br>Pay Application<br>Form Fee<br>online and<br>Transfer Fee | Reviews<br>accuracy of<br>online payment,<br>and approves<br>payment.                          | Applicatio<br>n Fee<br>Php 150<br>Transfer<br>Fee Php<br>1000 | 2 mins. | Applicant<br>(Transferee)                                    |  |
|                                                                                   | Receives<br>payment for<br>Application Fee<br>and Transfer<br>Fee, and issues<br>OR.           |                                                               | 5 mins. | City<br>Treasurer's<br>Office                                |  |
| <b>If paying</b><br>manually:<br>Go to the City<br>Treasurer's<br>Office and pay  | Print Order of<br>Payment for<br>Application Fee<br>and Transfer<br>Fee.                       |                                                               | 2 mins. | Office Clerk,<br>Public<br>Market<br>Division /<br>Applicant |  |
| Application<br>Form Fee.                                                          | Receives<br>Application Fee<br>and Transfer Fee<br>and issues OR.                              | Applicatio<br>n Fee<br>Php 150<br>Transfer<br>fee<br>Php 1000 | 5 mins. | City<br>Treasurer's<br>Office                                |  |
|                                                                                   | Uploads OR<br>number and OR<br>proof to site.                                                  |                                                               | 2 mins. | Office Clerk,<br>Public Market<br>Division                   |  |
| None                                                                              | Prints Contract of Lease.                                                                      | None                                                          | 5 mins. | Office Clerk,<br>Public Market<br>Division                   |  |
| 6. Sign the contract.                                                             | Uploads the<br>notarized<br>Contract of<br>Lease and<br>uploads in the<br>Application<br>Form. | None                                                          | 2 mins. | Applicant                                                    |  |
| None                                                                              | Approves Stall<br>Transfer<br>Application                                                      | None                                                          | 5 mins. | City Market<br>Administrato<br>r, MDAD                       |  |
| None                                                                              | Printing of stall<br>award                                                                     | None                                                          | 3 mins. | Office Clerk,<br>Public Market<br>Division                   |  |
| <ol> <li>Receive<br/>approved Stall<br/>Award.</li> </ol>                         | Releases Stall<br>Award and<br>Contract of<br>Lease to<br>Applicant                            | None                                                          | 3 mins. | Office Clerk,<br>Public Market<br>Division                   |  |

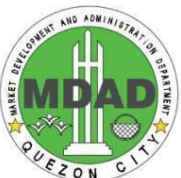

| None | Close the   | None  | 2 mins.     | Office Clerk, |  |
|------|-------------|-------|-------------|---------------|--|
|      | application |       |             | Public Market |  |
|      |             |       |             | Division      |  |
|      | TOTAL       | Php   | 1 hr and 27 | Online        |  |
|      |             | 1,150 | mins.       |               |  |
|      |             | Php   | 1 hr and 29 | Manual        |  |
|      |             | 1.150 | mins.       |               |  |

# 4. Payment of Monthly Rental

Order of Payment for market rental fees is issued to Stallholders in the eight (8) city markets.

| Office:                                                                                                    | Marke                                                  | Market Development and Administration Department                                 |                           |                    |                                                          |      |
|----------------------------------------------------------------------------------------------------|--------------------------------------------------------|----------------------------------------------------------------------------------|---------------------------|--------------------|----------------------------------------------------------|------|
| Classification:                                                                                                    | Simpl                                                  | e                                                                                |                           |                    |                                                          |      |
| Type of                                                                                                    | G2B ·                                                  | - Government to Busine                                                           | ess                       |                    |                                                          |      |
| Who may                                                                                                    | Stallh                                                 | olders in the eight (8) o                                                        | city markets              |                    |                                                          |      |
| avail:                                                                                                    |                                                        |                                                                                  | ny maneta                 | ,                  |                                                          |      |
| CHECKLIS                                                                                                    | t of r                                                 | EQUIREMENTS                                                                      |                           | WHERE TO           | O SECURE                                                 |      |
| None                                                                                                    |                                                        |                                                                                  | None                      |                    |                                                          |      |
| CLIENT STE                                                                                                    | PS                                                     | AGENCY ACTION                                                                    | FEES<br>TO BE<br>PAID     | PROCESSING<br>TIME | PERSON<br>RESPONSIBLE                                    | FORM |
| <ol> <li>Log-in to the eServices si and then to Market One Shop to acc market lease to the Stater of Account.</li> <li>Pay for the Market Rent Fee online c manually.</li> <li>If paying online:</li> </ol> | e<br>te<br>the<br>-Stop<br>ess<br>e. Go<br>ment<br>cal | None<br>Reviews                                                                  | None<br>Market            | 1 min.<br>2 mins.  | Applicant<br>(Stallholder)<br>Applicant<br>(Stallholder) |      |
| Pay Market<br>Rental Fee<br>online, attac                                                                                                    | h                                                      | accuracy of<br>online payment,<br>and approves<br>payment.                       | Rental<br>Fee/s           |                    | (Stallholder)                                            |      |
| the proof of<br>payment and<br>submit the<br>form.                                                                                                    |                                                        | Receives<br>payment for<br>Monthly Rental<br>and issues OR.                      |                           | 5 mins.            | City<br>Treasurer's<br>Office                            |      |
| If paying<br>manually:<br>Print Order o                                                                                                    | of                                                     | Print Order of<br>Payment                                                        | Market<br>Rental<br>Fee/s | 3 mins.            | Market Clerk                                             |      |
| Payment fro<br>the Stateme<br>of Account t<br>Go to the Ci<br>Treasurer's<br>Office and p                                                                                                    | m<br>nt<br>ab.<br>ty<br>ay                             | Receives<br>Monthly Rental<br>payment,<br>approves<br>payment, and<br>issues OR. | Market<br>Rental<br>Fee/s | 5 mins             | City<br>Treasurer's<br>Office                            |      |

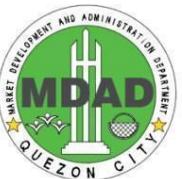

|                            |                                               | -    |          |              |  |
|----------------------------|-----------------------------------------------|------|----------|--------------|--|
| the Market<br>Rental Fees. |                                               |      |          |              |  |
|                            | Uploads OR<br>number and OR<br>proof to site. | None | 2 mins.  | Market Clerk |  |
|                            | TOTAL                                         |      | 18 mins. |              |  |

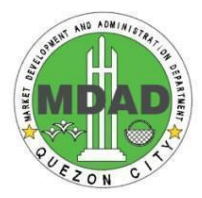

#### 5. Market Certification

Market Certification to be issued to Stallholders in the eight (8) city markets.

| Office:                                                                                                    | Ма                  | Market Development and Administration Department                                           |                                 |                     |                                               |      |  |
|----------------------------------------------------------------------------------------------------|---------------------|--------------------------------------------------------------------------------------------|---------------------------------|---------------------|-----------------------------------------------|------|--|
| Classification:                                                                                                    | Sin                 | nple                                                                                       |                                 |                     |                                               |      |  |
| Type of<br>Transaction:                                                                                                    | G2                  | B - Government to Busi                                                                     | ness                            |                     |                                               |      |  |
| Who may<br>avail:                                                                                                    | Sta                 | Ilholders in the eight (8)                                                                 | city markets                    |                     |                                               |      |  |
| CHECKLIST                                                                                                    | Γ OF                | REQUIREMENTS                                                                               |                                 | WHERE TO            | O SECURE                                      |      |  |
| None                                                                                                    |                     |                                                                                            | None                            |                     |                                               |      |  |
| CLIENT STEP                                                                                                    | S                   | AGENCY ACTION                                                                              | FEES TO<br>BE PAID              | PROCESSIN<br>G TIME | PERSON<br>RESPONSIBLE                         | FORM |  |
| 1. Log-in to the<br>eServices<br>site and ther<br>to the Marke<br>One-Stop<br>Shop to<br>access<br>market<br>lease. Go to<br>the<br>Statement of<br>Account. | n<br>t              | None                                                                                       | None                            | 1 min.              | Applicant<br>(Stallholder)                    |      |  |
| <ol> <li>Click "Subminder Stall</li> <li>Application".</li> </ol>                                                                                            | it                  | None                                                                                       | None                            | 1 min.              | Applicant<br>(Stallholder)                    |      |  |
| 3. Click "Marke<br>Certification"                                                                                                    | :t<br>'.            | None                                                                                       | None                            | 1 min.              | Applicant<br>(Stallholder)                    |      |  |
| <b>If paying</b><br>online:<br>Pay Market<br>Certification                                                                                                   |                     | Reviews accuracy<br>of online payment,<br>and approves<br>payment.                         | Market<br>Certificatio<br>n Fee | 2 mins.             | Applicant<br>(Stallholder)                    |      |  |
| Fee online,<br>attach the pr<br>of payment a<br>submit the fo                                                                                                | roof<br>and<br>orm. | Receives payment<br>for Market<br>Certificate Fee<br>and issues OR.                        | Php 50                          | 1 min.              | City<br>Treasurer's<br>Office                 |      |  |
| If paying<br>manually:<br>Print Order of<br>Payment from<br>the Statement<br>of Account tab.<br>Go to the City<br>Treasurer's<br>Office and pay              |                     | Print Order of<br>Payment                                                                  | Market<br>Certificatio<br>n Fee | 2 mins.             | Market Clerk                                  |      |  |
|                                                                                                    |                     | Receives Market<br>Certification Fee<br>payment,<br>approves<br>payment, and<br>issues OR. | Php 50                          | 5 mins.             | City<br>Treasurer's<br>Office<br>Market Clerk |      |  |
| the Market<br>Rental Fees                                                                                                    |                     | number and OR<br>proof to site.                                                            | inone                           | ∠ mins.             |                                               |      |  |

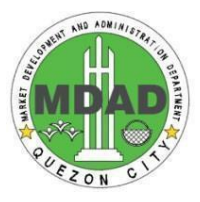

| Print the approved<br>Market<br>Certification | None    | 2 mins.  | Public Market<br>Office Staff |  |
|-----------------------------------------------|---------|----------|-------------------------------|--|
| TOTAL                                         | Php. 50 | 17 mins. |                               |  |

# 6. Repair Permit

A permit to repair/construct stalls is issued to existing stallholders/vendors in city markets who would like to construct or undertake any repair in their stalls.

| Office:                                                                                                    | Market Development                                                                                                  | Market Development and Administration Department                                                            |                     |                            |      |  |  |
|----------------------------------------------------------------------------------------------------|----------------------------------------------------------------------------------------------------|----------------------------------------------------------------------------------------------------|---------------------|----------------------------|------|--|--|
| Classification:                                                                                            | Complex                                                                                                    |                                                                                                    |                     |                            |      |  |  |
| Type of<br>Transaction:                                                                                    | G2B - Government to                                                                                                 | Business                                                                                                    |                     |                            |      |  |  |
| Who may avail:                                                                                             | Stallholders/vendors i<br>undertake any repair                                                                      | Stallholders/vendors in city markets who would like to construct or<br>undertake any repair in their stalls |                     |                            |      |  |  |
| CHECKLIST OF                                                                                               | IECKLIST OF REQUIREMENTS WHERE TO SECURE                                                                            |                                                                                                    |                     |                            |      |  |  |
| 1. Business Permi                                                                                          | t Number                                                                                                    | 1. Applic                                                                                                   | cant/Client         |                            |      |  |  |
| 2. Renovation Plar                                                                                         | า                                                                                                    | 2. Applic                                                                                                   | cant/Client         |                            |      |  |  |
| 3. Online Applicati                                                                                        | on Form                                                                                                    | 3. eServ                                                                                                    | vice site           |                            |      |  |  |
| CLIENT STEPS                                                                                               | AGENCY ACTION                                                                                                    | FEES TO<br>BE PAID                                                                                          | PROCESSI<br>NG TIME | PERSON<br>RESPONSIBLE      | FORM |  |  |
| <ol> <li>Log-in to the<br/>eServices site<br/>and access<br/>the Market<br/>One-Stop-Sh<br/>op.</li> </ol> | None                                                                                                    | None                                                                                                    | 1 min.              | Applicant<br>(Stallholder) |      |  |  |
| 2. Select stall<br>where repair<br>permit will be<br>applied.                                              | None                                                                                                    | None                                                                                                    | 1 min.              | Applicant<br>(Stallholder) |      |  |  |
| 3. Fill-out the form                                                                                       | None                                                                                                    | None                                                                                                    | 5 mins.             | Applicant<br>(Stallholder) |      |  |  |
| 4. Upload the<br>required<br>documents<br>and submit<br>the<br>application                                 | None                                                                                                    | None                                                                                                    | 3 mins.             | Applicant<br>(Stallholder) |      |  |  |
| None                                                                                                    | Reviews<br>completeness and<br>accuracy of the<br>application form<br>information and<br>requirements<br>submitted. | None 10 mins. Market<br>Supervisor                                                                          |                     |                            |      |  |  |

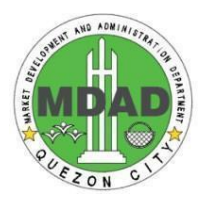

| None                                                                                            | Inspects site for<br>proposed<br>repair/construction<br>. Reviews<br>application<br>information, and<br>evaluates<br>uploaded<br>documents. | None                 | 1 day               | Technical<br>Services<br>Division                 |  |
|-------------------------------------------------------------------------------------------------|----------------------------------------------------------------------------------------------------|----------------------|---------------------|---------------------------------------------------|--|
| None                                                                                            | Reviews and<br>recommends<br>application for<br>approval                                                                                    | None                 | 5 mins.             | Head, Public<br>Market<br>Division                |  |
| None                                                                                            | Recommends<br>application for<br>final approval                                                                                             | None                 | 3 mins.             | Action<br>Officer for<br>Administratio<br>n, MDAD |  |
| None                                                                                            | Approves Repair<br>Permit Application                                                                                                    | None                 | 5 mins.             | City Market<br>Admin,<br>MDAD                     |  |
| 5. Complete<br>your<br>application.<br>Pay for the<br>Application<br>Fee online or<br>manually. |                                                                                                    |                      |                     |                                                   |  |
| <b>If paying<br/>online:</b><br>Pay Repair<br>Application                                       | Reviews accuracy<br>of online payment,<br>and approves<br>payment.                                                                          | Php 200              | 2 mins.             | Applicant                                         |  |
| Fee online                                                                                      | Receives payment and issues OR.                                                                                                    |                      | 3 mins.             | City<br>Treasurer's<br>Office                     |  |
| If paying<br>manually:                                                                          | Print Order of<br>Payment                                                                                                    | Repair<br>Permit Fee | 2 mins.             | Market Clerk                                      |  |
| Treasurer's<br>Office and<br>pay<br>Application                                                 | Receives Repair<br>Permit Fee,<br>approves<br>payment, and<br>issues OR.                                                                    | Php 200              | 3 mins.             | City<br>Treasurer's<br>Office                     |  |
| Form Fee.                                                                                       | Input OR number<br>and upload OR<br>proof to site.                                                                                          | None                 | 2 mins.             | Market Clerk,<br>Public Market<br>Division        |  |
| None                                                                                            | Flags repair as<br>completed once<br>it is finished                                                                                         | None                 | 1 mins.             | Technical<br>Services<br>Division                 |  |
|                                                                                                 | TOTAL:                                                                                                    | Php 200              | 1 day & 39<br>mins. | Online                                            |  |
|                                                                                                 |                                                                                                    | Php 200              | 1 day & 41<br>mins. | Manual                                            |  |

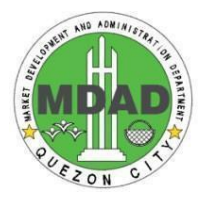

## 7. Stall Extension Application

Stall Extension is permissible up to one-half (1/2) meter only, provided a 1.5 meter passageway is left accessible.

| Office:                                                                                                    | Market Development and Administration Department                                                                                                 |                       |                     |                                    |          |  |
|----------------------------------------------------------------------------------------------------|----------------------------------------------------------------------------------------------------|-----------------------|---------------------|------------------------------------|----------|--|
| Classification:                                                                                            |                                                                                                    |                       |                     |                                    |          |  |
| Type of<br>Transaction:                                                                                    | G2B - Government to                                                                                                    | Business              |                     |                                    |          |  |
| Who may avail:                                                                                             | Stallholders/vendors i stalls                                                                                                    | n city markets        | s who would like t  | o extend their                     |          |  |
| CHECKLIST OF                                                                                               | REQUIREMENTS                                                                                                    |                       | WHERE TO            | SECURE                             |          |  |
| None                                                                                                    |                                                                                                    | None                  |                     |                                    |          |  |
| CLIENT STEPS                                                                                               | AGENCY ACTION                                                                                                    | FEES<br>TO BE<br>PAID | PROCESSIN<br>G TIME | PERSON<br>RESPONSIBL<br>E          | FOR<br>M |  |
| <ol> <li>Log-in to the<br/>eServices site<br/>and access<br/>the Market<br/>One-Stop-Sh<br/>op.</li> </ol> | None                                                                                                    | None                  | 1 min.              | Applicant                          |          |  |
| <ol> <li>Select stall<br/>where stall<br/>extension will<br/>be applied.</li> </ol>                        | None                                                                                                    | None                  | 1 min.              | Applicant                          |          |  |
| <ol> <li>Fill-out the<br/>form and<br/>submit the<br/>application.</li> </ol>                              | None                                                                                                    | None                  | 5 mins.             | Applicant                          |          |  |
| None                                                                                                    | Reviews<br>completeness and<br>accuracy of the<br>application form<br>information and<br>requirements<br>submitted.                              | None                  | 5 mins.             | Market<br>Superviso<br>r           |          |  |
| None                                                                                                    | Reviews application<br>information.<br>Inputs the<br>measurements that<br>may be added.<br>Uploads an image<br>of the Floor<br>plan/Perspective. | None                  | 30 mins.            | Technical<br>Services<br>Division  |          |  |
| None                                                                                                    | Approves the stall extension application.                                                                                                    | None                  | 2 mins.             | Head, Public<br>Market<br>Division |          |  |

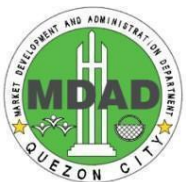

| None | Close the application | None | 2 mins.  | Office Clerk,<br>Public<br>Market<br>Division |  |
|------|-----------------------|------|----------|-----------------------------------------------|--|
|      | TOTAL:                |      | 46 mins. |                                               |  |

# 8. Registration of Helper

Stallholders are required to register their helper as provided in Chapter 6, Section 2 of the Quezon City Market Code.

| Office:                                                                                                    | Market Development and Administration Department |                       |                     |                                |      |  |
|----------------------------------------------------------------------------------------------------|--------------------------------------------------|-----------------------|---------------------|--------------------------------|------|--|
| Classification:                                                                                                    | Simple                                           |                       |                     |                                |      |  |
| Type of<br>Transaction:                                                                                                    | G2B - Government to                              | Business              |                     |                                |      |  |
| Who may avail:                                                                                                    | Stallholders/vendors i<br>helper/s               | n city markets        | who would like t    | o add stall                    |      |  |
| CHECKLIST OF                                                                                                    | REQUIREMENTS                                     |                       | WHERE TO            | SECURE                         |      |  |
| None                                                                                                    |                                                  | None                  |                     |                                |      |  |
| CLIENT STEPS                                                                                                    | AGENCY ACTION                                    | FEES<br>TO BE<br>PAID | PROCESSIN<br>G TIME | PERSON<br>RESPONSIBL<br>E      | FORM |  |
| <ol> <li>Log-in to the<br/>eServices site<br/>and access<br/>the Market<br/>One-Stop-Sh<br/>op.</li> </ol>                                                |                                                  | None                  | 1 min.              | Applicant<br>(Stallhold<br>er) |      |  |
| 2. Go to<br>Manage<br>Market<br>Lease. Click<br>the stall<br>where the<br>helper will be<br>registered.<br>Then click the<br>Helper<br>Management<br>tab. | None                                             | None                  | 1 min.              | Applicant<br>(Stallhold<br>er) |      |  |
| 3. Fill out<br>information in<br>the Helper<br>Management<br>tab.                                                                                         | None                                             | None                  | 5 mins.             | Applicant<br>(Stallhold<br>er) |      |  |
| <ol> <li>Submit the<br/>form.</li> </ol>                                                                                                    | None                                             | None                  | 1 min.              | Applicant<br>(Stallhold<br>er) |      |  |
| None                                                                                                    | Approves<br>application for<br>helper.           | None                  | 3 mins.             | Market<br>Supervisor           |      |  |
|                                                                                                    | TOTAL:                                           |                       | 11 mins             |                                |      |  |

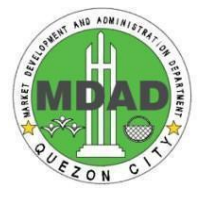

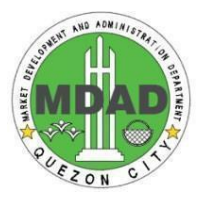

# Public Assistance and Feedback Complaint Mechanism

This is to provide assistance on the services of the Office and mechanism on the manner or procedure for the citizen to bring their feedback on the recently concluded transaction to track the public's experience of the services of the Office and/or bring complaint to the knowledge and jurisdiction of the Head of the Office for appropriate action regarding employee's conduct and/or services of the Office.

| Office:                                                                                                    | Market Development and Administration Department                                                                                                    |                                                        |                    |                                  |  |  |  |
|----------------------------------------------------------------------------------------------------|----------------------------------------------------------------------------------------------------|--------------------------------------------------------|--------------------|----------------------------------|--|--|--|
| Classification:                                                                                                    | Simple                                                                                                    |                                                        |                    |                                  |  |  |  |
| Type of Transaction:                                                                                                    | G2C- Government to Client /                                                                                                    | S2C- Government to Client / G2B Government to Business |                    |                                  |  |  |  |
| Who may avail:                                                                                                    | Vendors in Public Markets/Talipapas/Vending Sites; Owners/Operators<br>(Public and Private) of private markets, tiangge organizers and traders<br>and/or any QC residents / stakeholders . |                                                        |                    |                                  |  |  |  |
| CHECKLIST OF                                                                                                    | REQUIREMENTS                                                                                                    | W                                                      | HERE TO SE         | ECURE                            |  |  |  |
| 1. Letter-Complaint; or<br>2. Client Satisfaction Mea                                                                                                   | surement Form                                                                                                    | 1. Client<br>2. MDAD P                                 | ublic Assistan     | ce Front Desk                    |  |  |  |
| CLIENT STEPS                                                                                                    | AGENCY ACTION                                                                                                    | FEES TO<br>BE PAID                                     | PROCESSING<br>TIME | PERSON<br>RESPONSIBLE            |  |  |  |
| <ul> <li>A. Call Complaints</li> <li>1. Client/Citizen to call the MDAD for Complaint.</li> </ul>                                                       | <ol> <li>Record and course the<br/>call to the concerned<br/>Head of Division or Staff.</li> </ol>                                                                                         | None                                                   | 2 mins.            | Front Desk<br>Officer            |  |  |  |
|                                                                                                    | 2. Process the Complaint<br>and provide<br>corresponding action.                                                                                                    | None                                                   | 3 mins.            |                                  |  |  |  |
|                                                                                                    | <ol> <li>Contact the Complainan<br/>and inform him / her of<br/>the action taken.</li> </ol>                                                                                               |                                                        | 2 min.             | Concerned<br>Head of Division    |  |  |  |
| 4. Submit After Activity<br>Report to City Market<br>Administrator/ Action<br>Officer for Administration<br>and provide copy to<br>Records Mgt. Section |                                                                                                    |                                                        |                    | Concerned<br>Head of<br>Division |  |  |  |

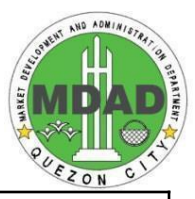

| <ol> <li>Waik-In Complaints<br/>Submits Complaint to<br/>the Records Section:</li> <li>Name of the person<br/>being complained;</li> <li>State the nature of<br/>complaint;</li> <li>Name of complainant<br/>with complete address<br/>and contact number<br/>(complainant maybe<br/>anonymous).</li> </ol> | <ol> <li>The Front Desk staff upon<br/>receipt of the complaint<br/>shall immediately<br/>forward it to the Records<br/>Section for recording.</li> </ol>                                                                                                    | None | 5 mins.  | Front Desk Staff             |
|----------------------------------------------------------------------------------------------------|----------------------------------------------------------------------------------------------------|------|----------|------------------------------|
|                                                                                                    | <ol> <li>Reviews the validity of<br/>the complaint and<br/>completeness of<br/>information.</li> <li>A duplicate copy of the<br/>complaint shall be<br/>retained by the Records<br/>Management Section for<br/>reference/ file.</li> </ol>                            | None | 5 mins.  | Records Officer              |
|                                                                                                    | <ol> <li>The CMA instruct the<br/>Division Head concerned<br/>to evaluate and<br/>recommend for<br/>appropriate action.</li> </ol>                                                                                                    | None | 5 mins.  | City Market<br>Administrator |
|                                                                                                    | <ul> <li>4. The Division Head shall take action within 72 hours, the following actions are:</li> <li>a. Investigate the complaint;</li> <li>b. Summons the complaint;</li> <li>c. conduct appropriate on-site operation;</li> <li>And submit report to CMA</li> </ul> | None | 72 hours | Division Head<br>concerned   |

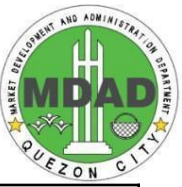

|                                                                            | 5. The CMA will evaluates<br>the findings and<br>recommendations of the<br>concerned Division.                                                                                                    | None | 1 day    | City Market<br>Administrator |
|----------------------------------------------------------------------------|----------------------------------------------------------------------------------------------------|------|----------|------------------------------|
|                                                                            | <ol> <li>The CMA shall refer the<br/>matter to the City Legal<br/>Department, if warranted<br/>for appropriate legal<br/>action.</li> </ol>                                                                                                    | None | 30 mins. | City Market<br>Administrator |
|                                                                            | <ol> <li>The Records Officer<br/>shall furnish copy to the<br/>client with the course of<br/>action taken</li> </ol>                                                                                                    | None | 10 mins. | Records Officer              |
| C. Processing of<br>Feedbacks/ Client<br>Satisfaction<br>measurement (CSM) | <ol> <li>Provide feedback Form<br/>to clients.</li> </ol>                                                                                                    | None | 10 mins. | Front Desk Staff             |
|                                                                            | 2. Client answers and drop the form to drop box                                                                                                    | None | 5 mins.  | Client                       |
|                                                                            | <ol> <li>Feedback requiring<br/>answers are forwarded to<br/>the concerned Head of<br/>Division which requires<br/>them to answer within 2<br/>days upon receipt of the<br/>feedback.<br/>The action taken shall be<br/>relayed to the client.</li> </ol> | None | 2 days   | Records Officer              |
|                                                                            | <ol> <li>Open the drop box and<br/>collects CSM forms every<br/>2 weeks</li> </ol>                                                                                                    |      |          | CGSO<br>Personnel            |

# FEEDBACK AND COMPLAINT MECHANISM

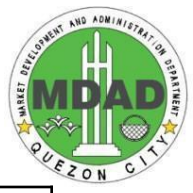

| How to send a feedback?         | Client/Citizen call the Market Development and Administration<br>Department for Complaint / submission of a complaint to the<br>Records Section or via the drop box in the frontline desk.<br>Contact info: Front Desk : 89884242 loc. 8354                                                                                                    |
|---------------------------------|----------------------------------------------------------------------------------------------------|
| How feedbacks are<br>processed? | Every two (2) weeks, representative from the General<br>Services Department with the assistance of the front Desk<br>staff, shall open the drop box and compiles and records all<br>CSM/ feedbacks collected.<br>Feedback requiring answers are forwarded to the concerned<br>Head of Division which requires them to answer within two (2)<br>days upon receipt of the feedback.<br>The action taken shall then relayed to the citizen / client.                                                                                                    |
| How to file a complaint?        | Submits complaint to the Records Section, or thru the drop box<br>(frontline desk) indicating the name of the person being<br>complained of stating the nature of complaint, the name of<br>complainant with complete address and contact number and<br>other relevant information.<br>Complaints can also be filed via telephone. Make sure to<br>provide the following information:<br>- Name of person being complained<br>- Incident<br>- Evidence<br>For inquiries and follow-ups, client may contact the following<br>telephone numbers :<br>MDAD –<br>Records Section : 89884242 loc. 8352<br>Front Desk : 89884242 loc. 8354 |

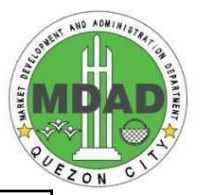

| How complaints are<br>processed?         | The Front Desk Staff shall record and course the call to the concerned Head of Division or staff who shall contact the Complainant to inform him / her of the action taken.               |  |  |
|------------------------------------------|----------------------------------------------------------------------------------------------------|--|--|
|                                          | The Complaint shall be processed immediately for response / action.                                                                                                    |  |  |
|                                          | In case of a written complaint, upon receipt, the Front Desk<br>Staff shall immediately forward it to the Records Section for<br>recording. After which, it shall be forwarded to the CMA |  |  |
|                                          | The Duplicate copy of the complaint shall be retained by the Records Management Section for reference / file.                                                                             |  |  |
|                                          | The City Market Administrator shall order the Division Head concerned to evaluate and recommend appropriate action                                                                        |  |  |
|                                          | The Division Head concerned shall summon the erring personnel to explain in writing regarding the Complaint and submit explanation within 72 hours from receipt of the complaint          |  |  |
|                                          | The City Market Administrator will evaluate the findings and recommendations of the concerned Division Head.                                                                              |  |  |
|                                          | The City Market Administrator shall refer the matter to the City Legal Department, if warranted, for appropriate legal action.                                                            |  |  |
|                                          | The Records Officer shall furnish copy to the client with the course of action taken.                                                                                                    |  |  |
| Contact information of<br>ARTA, PCC, CCB | The citizen / client / business may also submit complaint or<br>inquire to the following government agencies:                                                                             |  |  |
|                                          | Anti-Red Tape Authority (ARTA) – Tel. No. : 84785093<br>Email : complaints@arta.gov.ph<br>: 1-ARTA(2782)                                                                                  |  |  |
|                                          | Presidential Complaint Center (PCC) – 8888                                                                                                    |  |  |
|                                          | Civil Service Commission (CSC) - Tel. No : 8931-7931<br>to 39 / 8931- 8092                                                                                                    |  |  |
|                                          | CCB: 0908-881-<br>6565 (SMS)                                                                                                    |  |  |
|                                          |                                                                                                    |  |  |

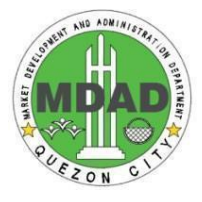

#### LISTS OF OFFICES

| Office                  | Address                                                                                | ContactInformation   |
|-------------------------|----------------------------------------------------------------------------------------|----------------------|
| Main Office             | 3 <sup>rd</sup> Flr. Civic Center Bldg. A,<br>Quezon City Hall, Diliman<br>Quezon City | 8988-4242 local 8357 |
| Kamuning Public Market  | K-5 <sup>th</sup> St., Brgy.<br>Kamuning, Quezon City                                  | 929-2853             |
| Galas Public Market     | Luzon Ave., Brgy., San<br>Isidro,Quezon City                                           | 715-5404             |
| Frisco Public Market    | Tolentino St., corner<br>ZamoraSt., Quezon City                                        | 371-5362             |
| Murphy Public Market    | 15 <sup>th</sup> Avenue, Brgy., San<br>Roque, Murphy, Quezon City                      | 912-1253             |
| Project 2 Public Market | Kubili St., Brgy. Quirino2-A,<br>Quezon City                                           | 928-1979             |
| Project 4 Public Market | P. Tuazon Avenue, Brgy.<br>Milagrosa, Quezon City                                      | 913-9811             |
| Roxas Public Market     | Hyacinth St., Brgy. Roxas,<br>Quezon City                                              | 413-2253             |
| San Jose Public Market  | Mayon St., Brgy. NSAmoranto,<br>Quezon City                                            | 732-2406             |

#### APPROVED BY:

MR. ELMER FERRAN City-owned Market Division Head QC Market Development and Administration Department Date Signed: \_\_\_\_\_\_

#### MR. ELVIE ESPINA

Hawker Division Head QC Market Development and Administration Department Date Signed: \_\_\_\_\_

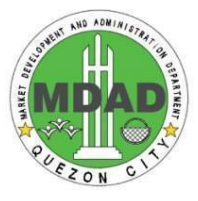

MS. BERNADETTE MEJIA Private Market Division Head QC Market Development and Administration Department Date Signed: \_\_\_\_\_

#### MS. MA. MARGARITA T. SANTOS

City Government Department Head III QC Business Permits and Licensing Department Date Signed: \_\_\_\_\_